## PASSAGGI RELATIVI ALLA PROCEDURA PER PAGARE SU PAGONLINE DI ARGO

- Accedere al sito Argo https://www.portaleargo.it/
- Scegliere Area Contabile
- Cliccare sull'icona PagOnline
- Inserire le proprie credenziali utilizzate per il registro elettronico: Codice Scuola SC27655; user e password
- Cliccare su "ENTRA"
- In alto a destra: cliccare su "AZIONI"
- Scegliere "RICHIEDI AVVISO"
- Aprire la tendina (triangolino) "SCEGLI CONTRIBUTO"
- Selezionare il contributo che vuole pagare e seguire le successive indicazioni.